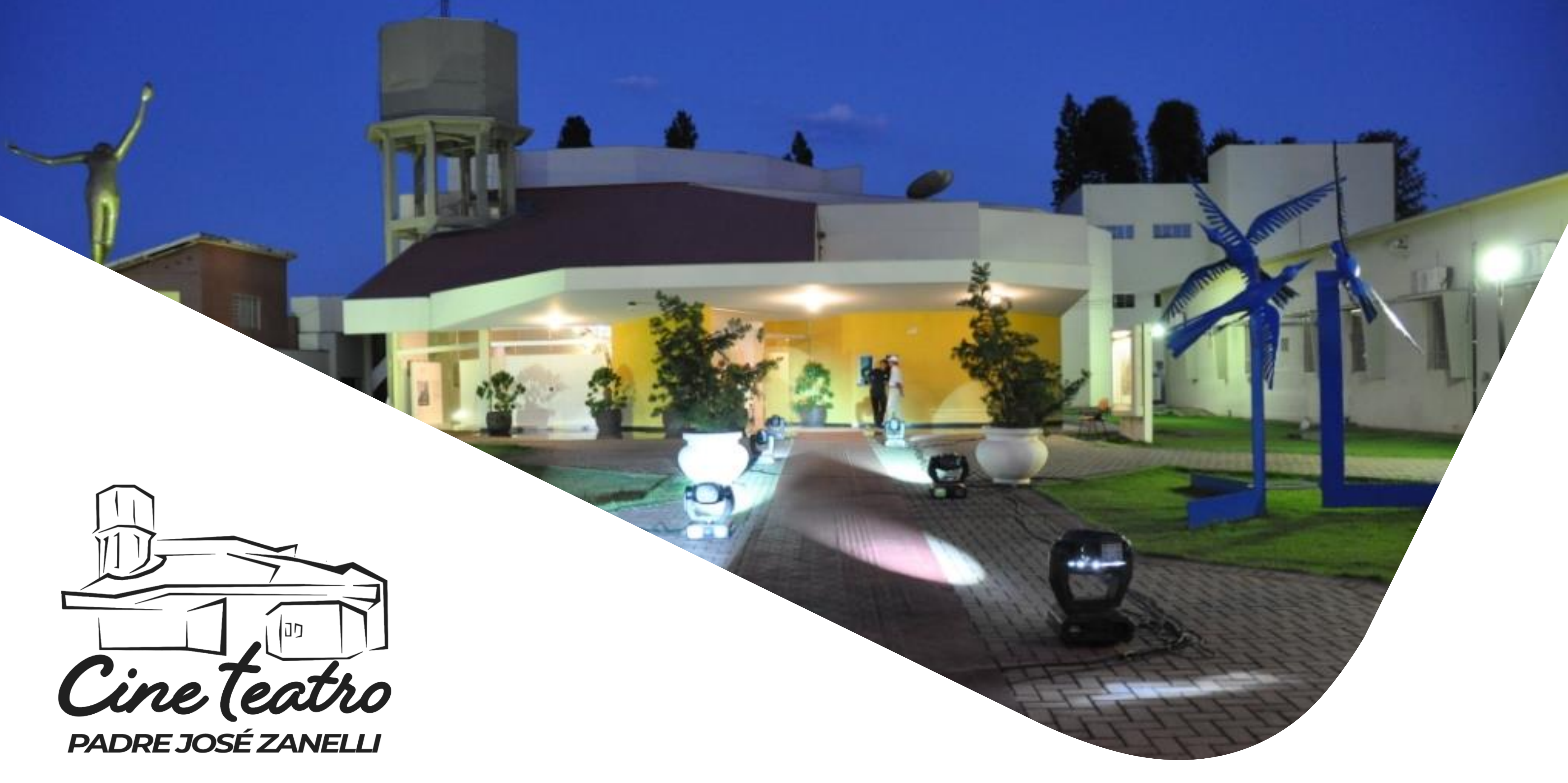

Passo a Passo para agendar o espaço

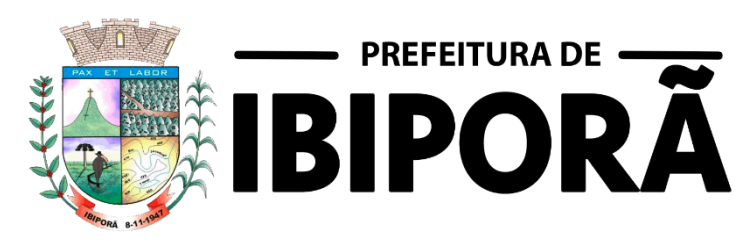

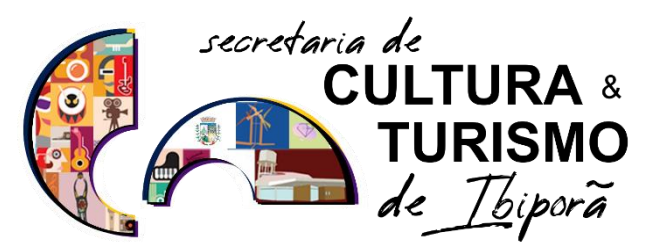

2023 . Passo a passo protocolo online para locação do Cine Teatro

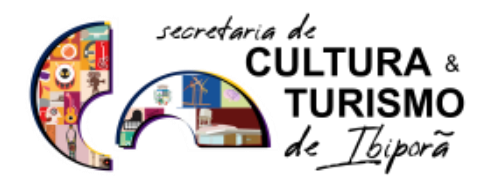

| 1 ° PASSO                            | Acesse a pági<br>www.ibipora<br>Em acesso rápi | na inicial d<br>.pr.gov.br.<br>do, clique en |
|--------------------------------------|------------------------------------------------|----------------------------------------------|
| C 🛆 🔒 ibipora.pr.gov                 | .br/site/                                      |                                              |
| Início Pret                          | feitura - Secretarias -                        | Cidadão - Emp                                |
| ACESSO RÁPIC<br>Acesso Rápido        | 00                                             |                                              |
| <b>&gt;&gt;</b><br>Carta de Serviços | Protocolo Online                               | E-Prevenção à Corrupção                      |
| Remissão de Débitos                  | Portal do Contribuinte                         | Nota Fiscal Eletrônica                       |
| Depart. de Trânsito                  | Informativo Dengue                             | <b>(</b> ?)<br>Ouvidoria da Saúde            |

# CINE TE

## do site da Prefeitura de Ibiporã

### m "PROTOCOLO ONLINE"

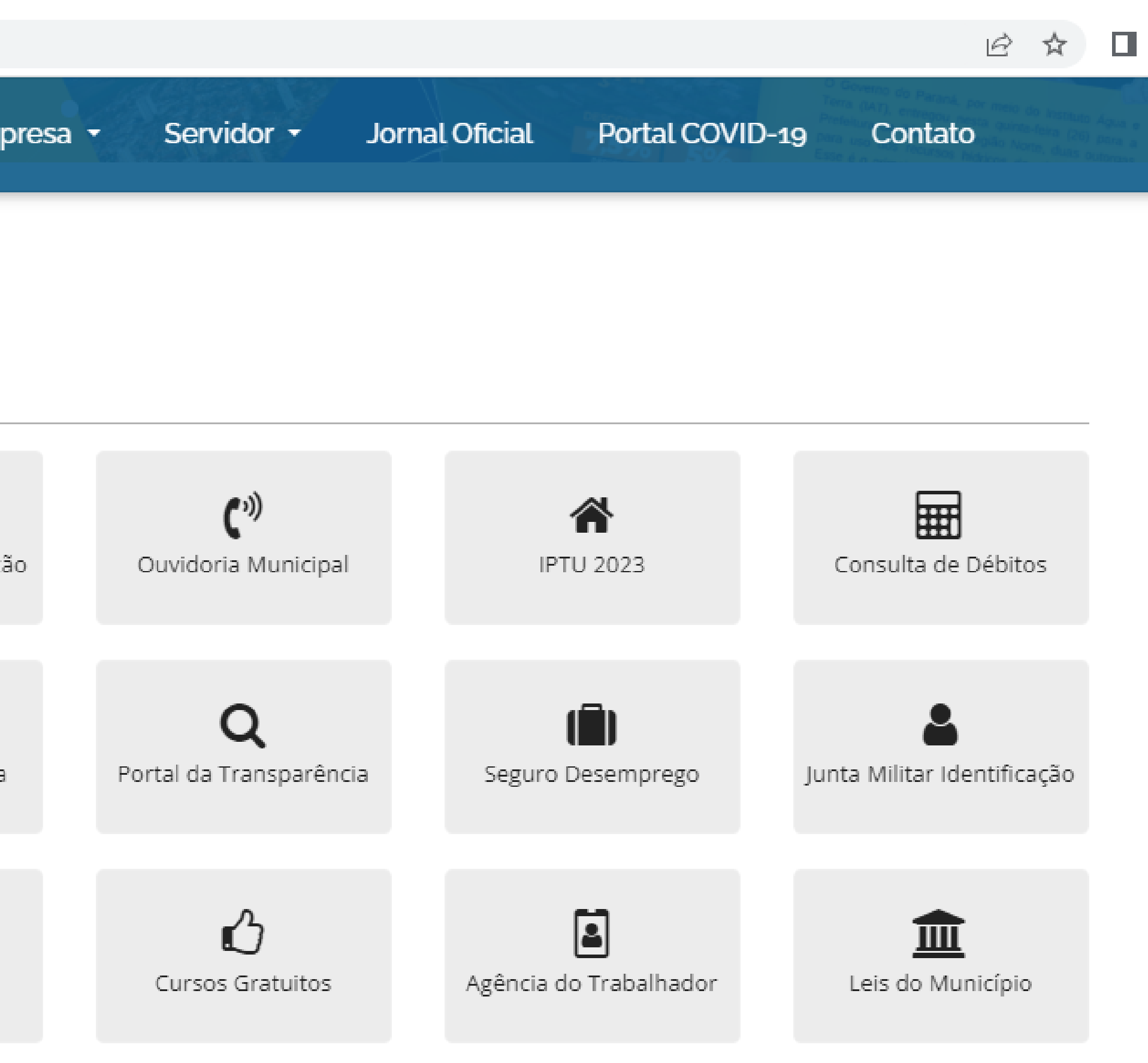

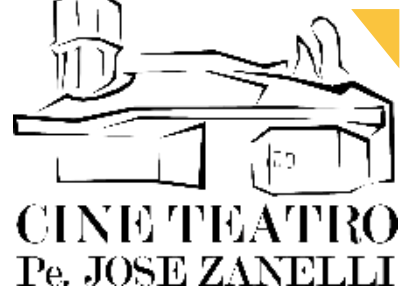

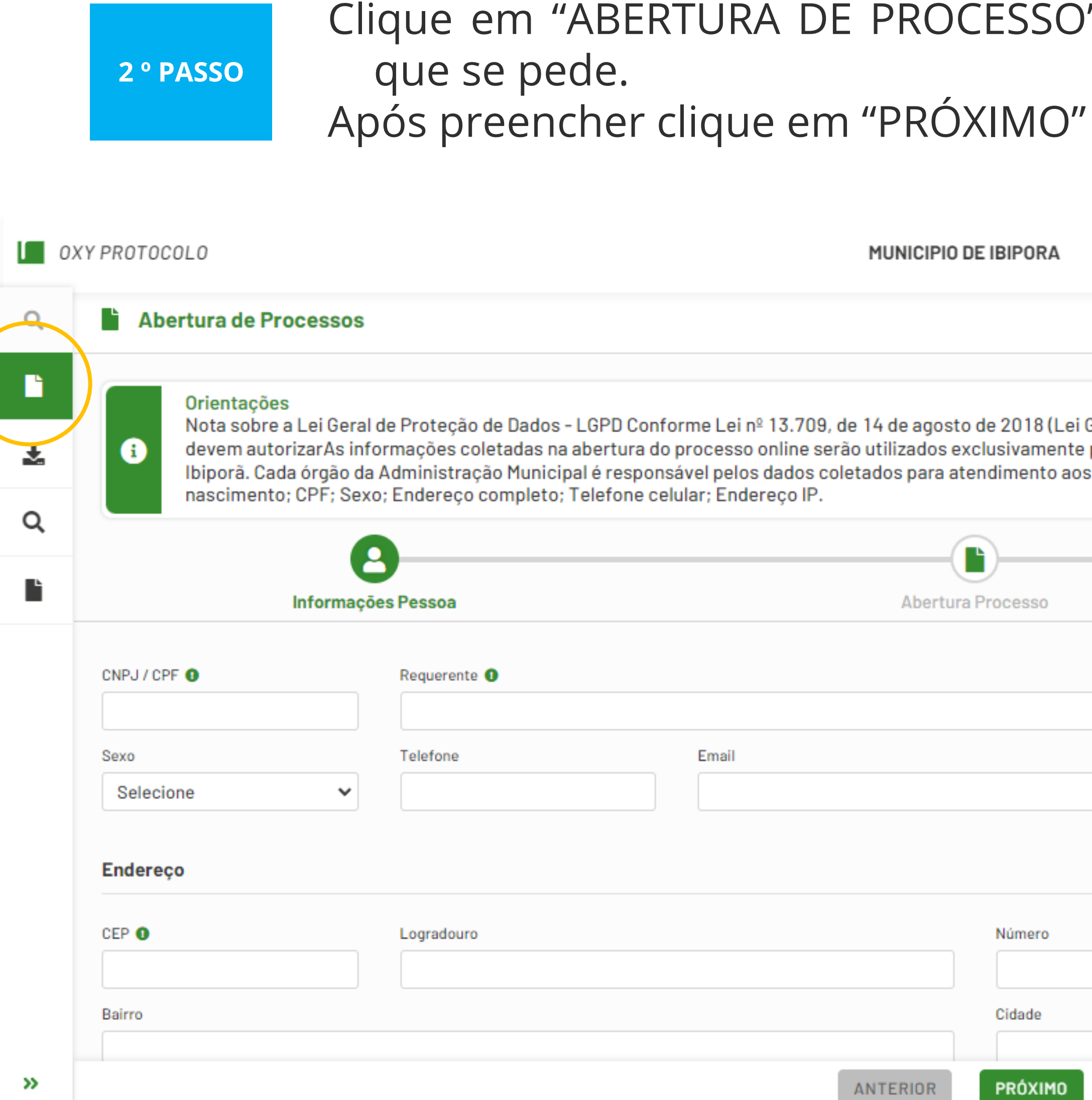

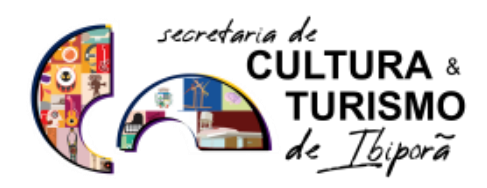

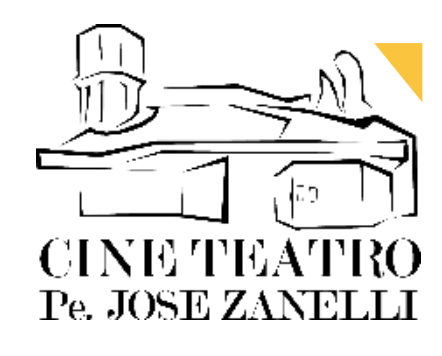

### Clique em "ABERTURA DE PROCESSO" e preencha os dados

| 1UNICIPIO DE IBIPORA                                                                                                    |                                                                                                    |                                                        | Login                |
|----------------------------------------------------------------------------------------------------|----------------------------------------------------------------------------------------------------|--------------------------------------------------------|----------------------|
|                                                                                                    |                                                                                                    |                                                        |                      |
| 4 de agosto de 2018 (Lei Geral de Proteção de Da<br>tilizados exclusivamente para o cadastro e identi<br>dos para atendimento aos seus serviços. Os dado | dos Pessoais), informamos: Os usuá<br>ficação do usuário dos serviços ofe<br>s pessoais coletados podem incluir | ários do Oxy Pro<br>recidos pelo Mu<br>: Nome; Data de | tocolo<br>nicípio de |
| Abertura Processo                                                                                                    | Resur                                                                                                    | mo                                                     |                      |
|                                                                                                    | Data Nascimento<br>dd/mm/aaaa                                                                                   | Dados Sigilo                                           | sos                  |
|                                                                                                    | Digite a palavra chave                                                                                          |                                                        |                      |
| Número                                                                                                    | Complemento                                                                                                    |                                                        |                      |
| Cidade<br>ITERIOR PRÓXIMO                                                                                                    |                                                                                                    | UF                                                     |                      |
|                                                                                                    |                                                                                                    |                                                        |                      |

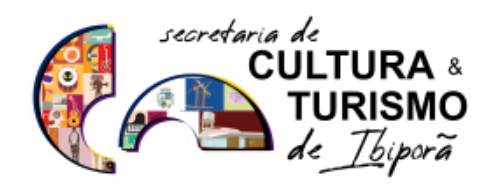

|                 | 2                        | C                   |                           | -                       |
|-----------------|--------------------------|---------------------|---------------------------|-------------------------|
| Informa         | ções Pessoa              | Abertura Processo   |                           | Resumo                  |
| Tipo Processo   | Assunto                  | Complemento Assunto | Previsão Conclusão (dias) | Data Previsão Conclusão |
| 1 - GERAL       | × Digite a palavra chave |                     |                           | dd/mm/aaaa              |
| Requerimento    |                          | Observação          |                           |                         |
|                 |                          |                     |                           |                         |
|                 |                          |                     |                           |                         |
|                 |                          |                     |                           |                         |
|                 |                          | 0/4000              |                           |                         |
| Dados do Imóvel |                          |                     |                           |                         |

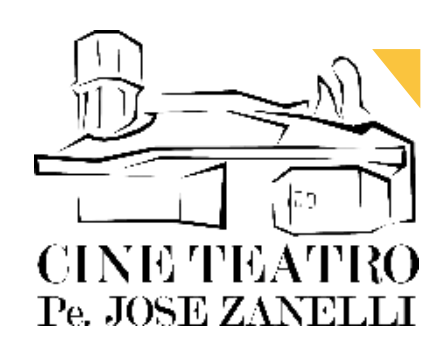

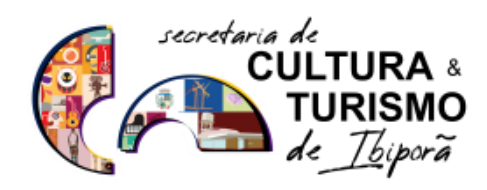

2023 . Passo a passo protocolo online para locação do Cine Teatro

### 4 ° PASSO

### Em "ASSUNTO" digite "LOCAÇÃO" em palavra chave. Escolha a opção: "LOCAÇÃO DE ESPAÇO CULTURAL".

|                 | mações Pessoa | 1                    | Abertura Processo   |                           | Resumo                  |
|-----------------|---------------|----------------------|---------------------|---------------------------|-------------------------|
| Tipo Processo   | Assunto       |                      | Complemento Assunto | Previsão Conclusão (dias) | Data Previsão Conclusão |
| 1 - GERAL       | × LOCAÇÃO     |                      |                     |                           | dd/mm/aaaa              |
| Requerimento    | 340 - Locaçã  | io Espaço Cultural 🦷 | Observação          |                           |                         |
|                 |               | 0                    | /4000               |                           |                         |
| Dados do Imóvel |               |                      |                     |                           |                         |
|                 |               |                      |                     |                           |                         |

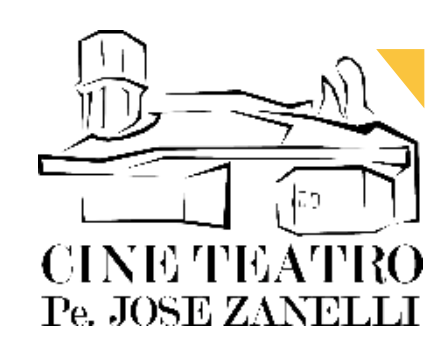

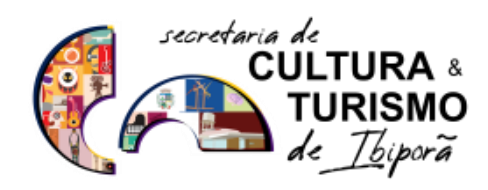

5 ° PASSO

| Informa                                                    | ções Pessoa          |                               | Abertura Processo   |                           | Resumo                  |
|------------------------------------------------------------|----------------------|-------------------------------|---------------------|---------------------------|-------------------------|
| Tipo Processo                                              |                      | Assunto                       | Complemento Assunto | Previsão Conclusão (dias) | Data Previsão Conclusão |
| 1 - GERAL                                                  | ×                    | 340 - Locação Espaço Cultural | ×                   |                           | dd/mm/aaaa              |
| Requerimento                                               |                      |                               | Observação          |                           |                         |
| Gostaria locar o Cine Teatro no                            | dia 00/00/0000, no h | orário 00:00, pois            |                     |                           |                         |
| Gostaria locar o Cine Teatro no                            | dia 00/00/0000, no h | orário 00:00, pois<br>7       | 3/4000              |                           |                         |
| Gostaria locar o Cine Teatro no<br>Dados do Imóvel         | dia 00/00/0000, no h | orário 00:00, pois<br>7       | 3/4000              |                           |                         |
| Gostaria locar o Cine Teatro no<br>Dados do Imóvel<br>Zona | dia 00/00/0000, no h | Orário 00:00, pois<br>Quadra  | 3/4000<br>Lote      | Cadastro                  |                         |

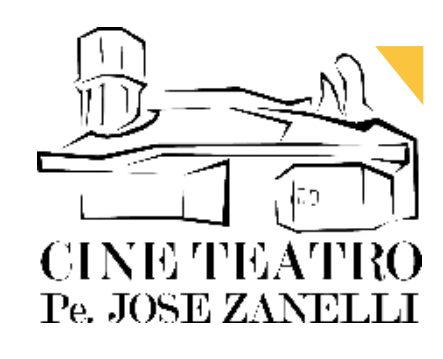

# DESCREVA A SOLICITAÇÃO, com data, horário e motivo da reserva e em seguida clique em "PRÓXIMO".

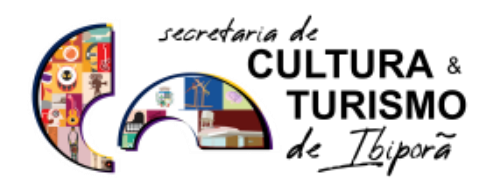

2023 . Passo a passo protocolo online para locação do Cine Teatro

6 ° PASSO

Na página seguinte clique em "CONCLUIR" fornecidos e o número da sua solicitação.

|                                                                            | lações r essoa                                         | Abert                                 | ura Processo             |                 | R              | esumo  |
|----------------------------------------------------------------------------|--------------------------------------------------------|---------------------------------------|--------------------------|-----------------|----------------|--------|
| ados Pessoais                                                              |                                                        |                                       |                          |                 |                |        |
| Requerente:                                                                | CNPJ / CPF                                             | 101 / 55 500 0/                       | Data de Nascimento       |                 | Sexo:          |        |
| Escolaridade: Médie Comple                                                 |                                                        | Telefone <del>r (13) 88881 8182</del> |                          | Email Interiore | hoeoegmail.com |        |
| CEP: 80200000                                                              | Logradouro: goltadas                                   |                                       | Número <mark>- 00</mark> | Complemento     |                |        |
| Bairro. tupi                                                               |                                                        |                                       | Cidade: Ibiporā          |                 |                | UF: PR |
|                                                                            |                                                        |                                       |                          |                 |                |        |
| ados Processo<br>Assunto: 340 - Locação Esp                                | aço Cultural                                           | Complemento:                          |                          | Previsão Conclu | são (dias):    |        |
| ados Processo<br>Assunto: 340 - Locação Esp<br>Requerimento: Gostaria loca | aço Cultural<br>ır o Cine Teatro no dia 00/00/0000, no | Complemento:<br>norário 00:00, pois   | Observação:              | Previsão Conclu | são (dias):    |        |

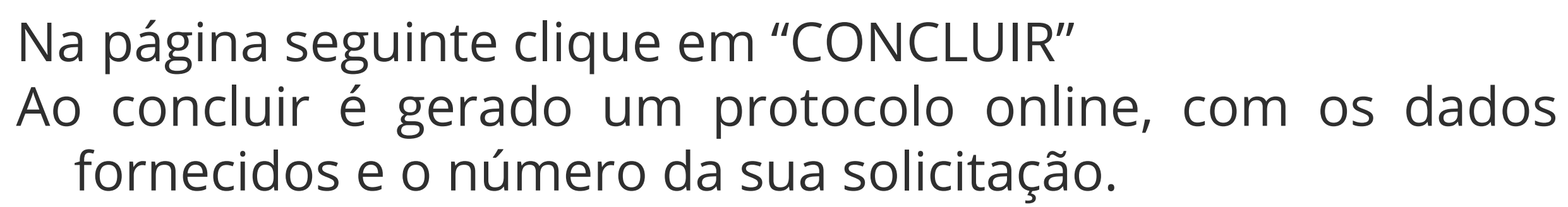

|             | Previsão Conclu | são (dias): |
|-------------|-----------------|-------------|
| Observação: |                 |             |
| Lote:       |                 | Cadastro:   |

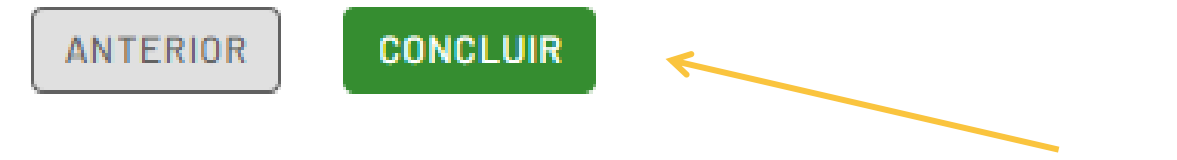

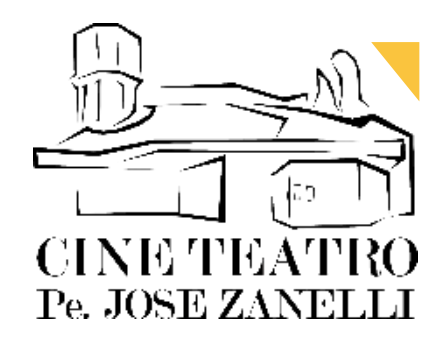

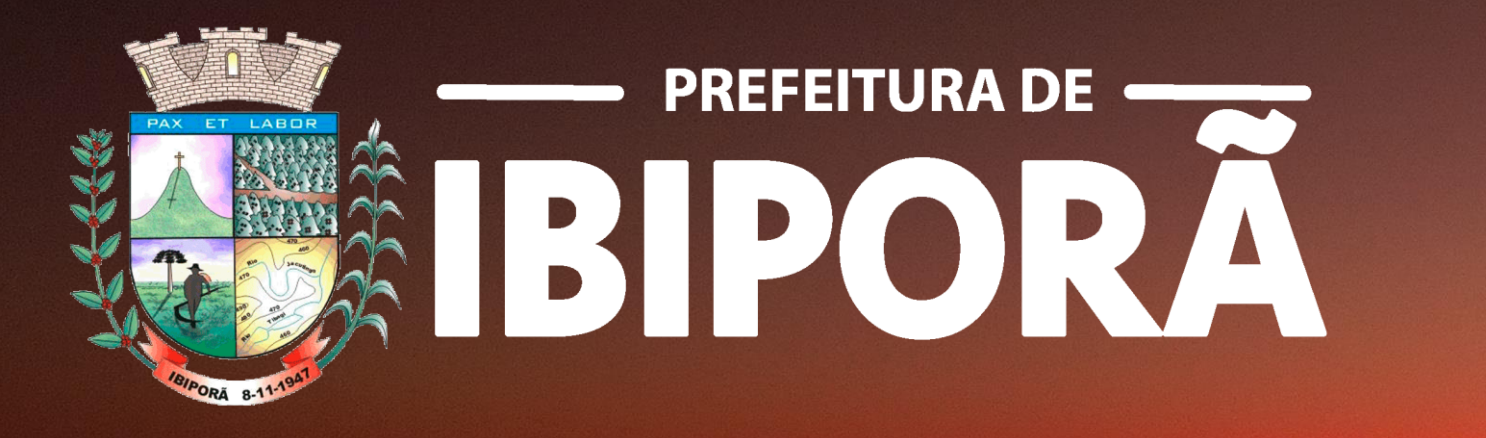

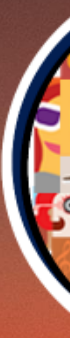

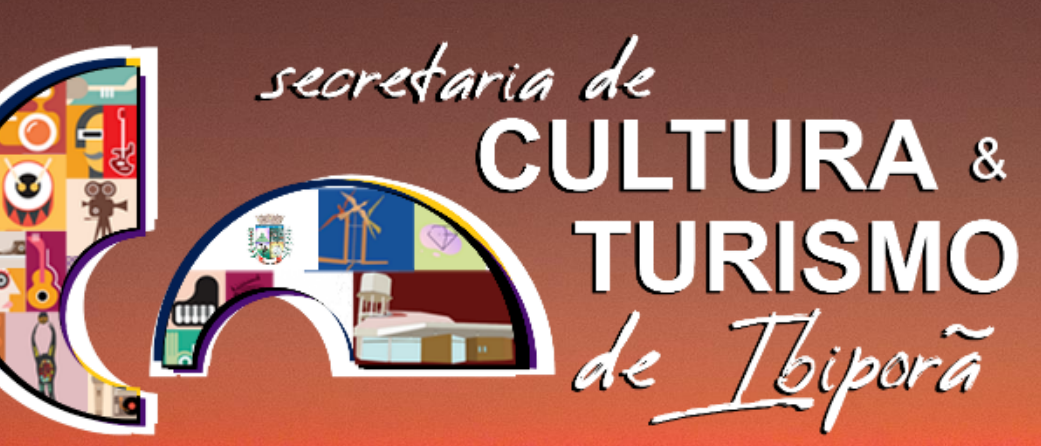

### **IBIPORÃ + CULTURA**

Acesse nosso site: cultura.ibipora.pr.gov.br

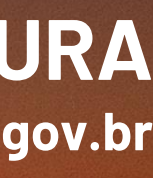

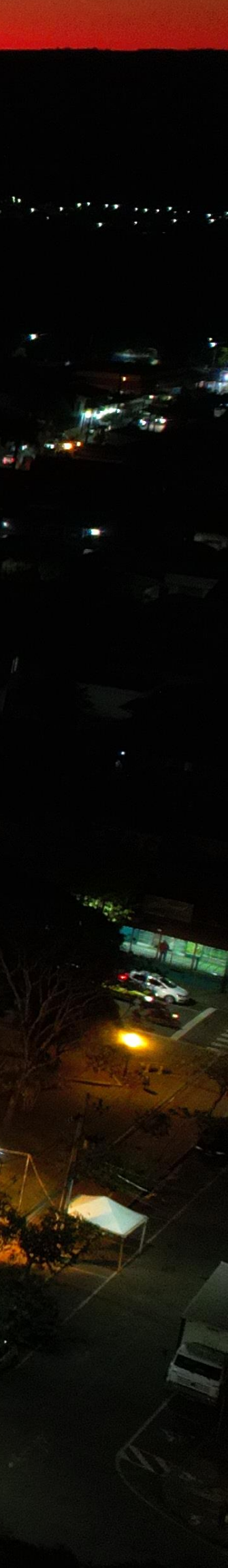